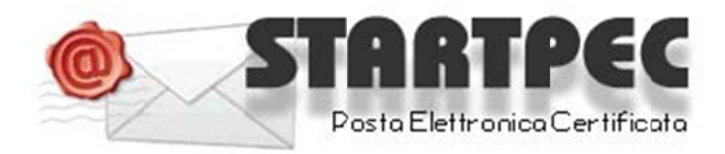

## Come configurare una casella di posta certificata su OUTLOOK EXPRESS

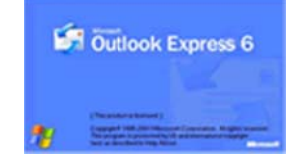

## **COME LEGGERE LA CASELLA PEC**

Nelle pagine seguenti si espongono i vari passaggi necessari alla configurazione di una casella POP3 utilizzando come client di posta Outlook Express. E' possibile in ogni caso leggere la propria casella PEC senza necessità di configurare alcun parametro sul proprio PC leggendo i messaggi attraverso la WEBMAIL, accessibile da un qualsiasi Browser internet all'indirizzo utilizzando "Nome utente" e" password" comunicati all'attivazione: indirizzo WEBMAIL: https://webmail.startpec.it/

CONFIGURAZIONE CASELLA POP3 SU OUTLOOK EXPRESS

I dati necessari per la configurazione vi saranno stati recapitati mediante mail tradizionale o via fax all'indirizzo indicato all'atto di attivazione. Tutti i dati riportati nelle videate di esempio che seguono sono relativi all'azienda di esempio "START":

## indirizzo della PEC

nomeazienda@startpec.it

Nome utente: nomeazienda@startpec.it

Password: xxxxxxxx

Server POP3s (posta in arrivo): pop3s.startpec.it porta SSL : 995

Server SMTPS (posta in uscita): smtps.startpec.it porta SSL smpts: 465

Aprire Outlook Express e seguire passo-passo le seguenti videate esplicative.

| Posta in arrivo - Outloo         | k Express                                               |             |              |         | _     |   |
|----------------------------------|---------------------------------------------------------|-------------|--------------|---------|-------|---|
| File Modifica Visualizza         | Strumenti Messaggio ?                                   |             |              |         |       | 1 |
|                                  | Invia ericevi                                           | •           | (= a)        | FG.     |       |   |
| Crea mess Rispondi               | Sincronizza tutto                                       | mina        | Invia/Ricevi | Rubrica | Trova | ٠ |
| isualizzazioni Mostra tutti i me | Rubrica CTRL+MAIUS<br>Agglungi II mittente alla Rubrica | C+B         |              |         |       |   |
| Posta in arrivo ,                | Regole messaggi                                         |             |              |         |       |   |
| 0 7 Da A                         | Account                                                 |             | Rice         | vuto    | 1     |   |
|                                  | Opzioni                                                 |             |              |         |       |   |
|                                  |                                                         |             |              |         |       |   |
| : A:<br>getto:                   |                                                         |             |              |         |       |   |
| A:<br>getto:                     | Nessun messaggio s                                      | elezionato, |              |         |       |   |
| A:<br>getto:                     | Nessun messaggio s                                      | elezionato, |              |         |       |   |
| : A:<br>getto:                   | Nessun messaggio s                                      | elezionato. |              |         |       |   |
| : A:<br>getto:                   | Nessun messaggio s                                      | elezionato. |              |         |       |   |

| Tutti Posta elettronio | a News Servizio di elenchi in linea      | <u>Agg</u> iungi ▶       | Posta elettronica            |         |
|------------------------|------------------------------------------|--------------------------|------------------------------|---------|
| Account                | Tipo Connessione                         | Rimuovi                  | Servizio di elenchi in linea |         |
| Ref nomeazienda@d      | posta elettronica (pr Qualunque sia disp | Proprietà                | napricom reastrea            | - Irova |
|                        |                                          | Predelinito              |                              |         |
|                        |                                          | Importa                  |                              |         |
|                        |                                          | Espota                   | Ricevuto                     |         |
|                        |                                          |                          |                              |         |
|                        |                                          | Ordina                   |                              |         |
| h                      |                                          |                          |                              |         |
|                        |                                          |                          |                              |         |
|                        |                                          | Chiudi                   |                              |         |
|                        |                                          | Chiudi                   |                              |         |
| A:                     |                                          | Chiudi                   |                              |         |
| A:<br>etto:            |                                          | Chiudi                   |                              |         |
| A:<br>etto:            | Nessun messaggio                         | Chiudi<br>e selezionato. |                              |         |
| A:<br>etto:            | Nessun messaggio                         | Chiudi                   |                              |         |
| A:<br>etto:            | Nessun messaggio                         | Chiudi                   |                              |         |
| A:<br>etto:            | Nessun messaggio                         | Chiudi                   |                              |         |
| A:<br>etto:            | Nessun messaggio                         | Chiudi                   |                              |         |

| Connessione guidata Internet                                                                    |                                                                                                    |         |       |         |       |
|-------------------------------------------------------------------------------------------------|----------------------------------------------------------------------------------------------------|---------|-------|---------|-------|
| Nome utente                                                                                     |                                                                                                    | K Rice  | •     | Nubrica | Trova |
| Quando si invia un messaggio<br>visualizzato nel campo Da del<br>venga visualizzato in tale cam | di posta elettronica, il nome del mittente viene<br>messaggio in uscita. Digitare il nome come si desic<br>po. | dera 🖉  | Dire  | ato     |       |
| Nome visualizzato: S                                                                            | IART SirL<br>esempio: Valeria Dal Monte                                                                        |         | , nee | rund    |       |
|                                                                                                 |                                                                                                    |         |       |         |       |
| -                                                                                               |                                                                                                    |         |       |         |       |
|                                                                                                 | < Indietio Avanti>                                                                                             | Annulla |       |         |       |
|                                                                                                 |                                                                                                    |         |       |         |       |
|                                                                                                 |                                                                                                    |         |       |         |       |
|                                                                                                 |                                                                                                    |         |       |         |       |

| 3                               | net                                                   |          |          |                |           | 1 |
|---------------------------------|-------------------------------------------------------|----------|----------|----------------|-----------|---|
| Indirizzo per la posta Inter    | inet                                                  | Rice     | •<br>evi | (U)<br>Rubrica | Dia Trova | • |
| L'indirizzo di posta elettronic | ica viene utilizzato per l'invio e la ricezione di me | essaggi. |          |                |           |   |
| Indirizzo di posta elet         | ttronica: starl@starlpec.it                           |          | Ric      | evuto          | 1         |   |
| •                               | Ad esempio: prova@microsoft.com                       |          |          |                |           |   |
|                                 |                                                       |          |          |                |           |   |
|                                 |                                                       |          |          |                |           |   |
|                                 |                                                       |          |          |                |           |   |
|                                 |                                                       |          |          |                |           |   |
|                                 |                                                       |          |          |                |           |   |
|                                 |                                                       |          |          |                |           |   |
|                                 | < Indietro Avanti >                                   | Annulla  |          |                |           | 6 |
|                                 | < Indietro Avanti >                                   | Annulla  |          |                |           | 2 |
|                                 | < Indietro Avanti >                                   | Annulla  |          |                |           | 1 |
|                                 | < Indietro Avanti >                                   | Annulla  |          |                |           | 8 |

| Connessione guidata Internet          |                     |          |               |       |
|---------------------------------------|---------------------|----------|---------------|-------|
| Nomi dei server della posta           |                     | Kicevi - | 00<br>Rubrica | Trova |
| Il server della posta in arrivo è:    | POP3                |          |               |       |
| Server posta in arrivo (POP3, IM      | AP o HTTP):         |          | Ricevuto      | 1     |
| pop3s.startpec.it                     |                     |          |               |       |
| · · · · · · · · · · · · · · · · · · · |                     |          |               |       |
| Il server SMTP è utilizzato per la    | posta in uscita.    |          |               |       |
| Server postain uspita (SMTP):         |                     |          |               |       |
| sm(ps.startpec.it                     |                     |          |               |       |
|                                       |                     |          |               |       |
|                                       |                     |          |               |       |
|                                       | < Indietro Avanti > | Annulla  |               | 100   |
|                                       |                     |          |               |       |
|                                       |                     |          |               |       |
|                                       |                     |          |               |       |
|                                       |                     |          |               |       |
|                                       |                     |          |               |       |
|                                       |                     |          |               |       |
|                                       |                     |          |               |       |

\_

|                                                                      | Internet                                                                                                    |                                     |                | <u></u> |
|----------------------------------------------------------------------|----------------------------------------------------------------------------------------------------|-------------------------------------|----------------|---------|
| Accesso alla posta                                                   | Internet                                                                                                    |                                     | • 🚺<br>Rubrica | Trova - |
| immettere il nome<br>servizi Internet.                               | e la password dell'account di posta elettronica forni                                                                                                    | i dal provider di                   |                |         |
| Nome account                                                         | start@startpec.it                                                                                                    |                                     |                |         |
|                                                                      |                                                                                                    |                                     | Ricevuto       |         |
|                                                                      |                                                                                                    |                                     |                |         |
| Password:                                                            |                                                                                                    |                                     |                |         |
|                                                                      | Memorizza password                                                                                                    |                                     |                |         |
| Se il provider di serv<br>password (SPA) per<br>Accesso tramite auto | izi Internet iichiede l'utilizzo del sistema di autentica;<br>accedere all'account della posta, selezionare la ca:<br>enticazione password di protezione (SPA). | zione tramite<br>sella di controllo |                |         |
| Accesso tramite                                                      | autenticazione password di protezione                                                                                                    |                                     |                |         |
|                                                                      |                                                                                                    |                                     |                |         |
|                                                                      |                                                                                                    |                                     |                |         |
|                                                                      | < Indietro Avan                                                                                                    | ti > Annulla                        |                | 0       |
|                                                                      |                                                                                                    |                                     |                |         |
|                                                                      |                                                                                                    |                                     |                |         |
|                                                                      |                                                                                                    |                                     |                |         |
|                                                                      |                                                                                                    |                                     |                |         |
|                                                                      |                                                                                                    |                                     |                |         |

| Co   | nnessione guidata Internet                                                                           |                          |                |       |
|------|----------------------------------------------------------------------------------------------------|--------------------------|----------------|-------|
|      |                                                                                                    | 茶                        | Ricevi Rubrica | Trova |
| 2    | Sono state inserite tutte le informazioni necessarie<br>Per salvare le impostazioni, scegliere Fine. | per impostare l'account. |                |       |
| 1    |                                                                                                    |                          | Ricevuto       |       |
|      |                                                                                                    |                          |                |       |
| -    |                                                                                                    |                          |                |       |
|      |                                                                                                    |                          |                |       |
| Da:  |                                                                                                    |                          |                |       |
| )gge |                                                                                                    | ndietio Fine Annulla     |                | -     |
|      |                                                                                                    |                          |                |       |
|      |                                                                                                    |                          |                |       |
|      |                                                                                                    |                          |                |       |
|      |                                                                                                    |                          |                |       |

| A    | ccount Internet                                            |               | 67           | <b>D</b> |
|------|------------------------------------------------------------|---------------|--------------|----------|
| Cr   | Tutti Posta elettronica News Servizio di elenchi in linea  | Aggiungi 🕨 Ri | cevi Rubrica | Trova    |
| Visu | Account   Tipo   Cannessiane                               | Rimuovi       |              |          |
| 1    | Pop3s.startpec.it posta elettronica (pr Qualunque sia disp | Proprietà     |              | -        |
| OF . |                                                            | Predefinito   | Picavato     |          |
|      |                                                            | Importa       | Ricevolo     |          |
|      |                                                            |               |              |          |
|      |                                                            | Esporta       |              |          |
|      |                                                            |               |              |          |
|      |                                                            | Ordina        |              |          |
|      |                                                            | Chiudi        |              |          |
| Da:  | 0:                                                         |               |              |          |
|      | Manual                                                     |               |              |          |
|      | ivessun messaggio sele                                     | zionaco,      |              |          |
|      |                                                            |               |              |          |

| 1            |                            |                                         | passe                         | 9: rinomin         | a casella PEC     |        |         |            |   |
|--------------|----------------------------|-----------------------------------------|-------------------------------|--------------------|-------------------|--------|---------|------------|---|
| Posta        | in arrivo - Outlo          | ook Express                             | a                             |                    |                   |        |         |            |   |
| AG           | Proprietà - ca             | sella pec                               |                               | ?                  |                   |        | 10      | <b>D</b> a |   |
| Cr           | Protezione                 |                                         | Impostazi                     | ioni avanzate      | <u>Aggiungi</u> ► | Ricevi | Rubrica | Trova      | • |
| Visu         | Generale                   | Serve                                   | a                             | Connessione        | Rimuovi           |        |         |            |   |
| 2            | Account di posta           | _                                       |                               |                    | Proprietà         |        |         |            |   |
| *            | Inserire<br>"Ufficio       | e il nome d riferi<br>" o "Server Micro | mento per i s<br>osoft Mail". | erver. Ad esempio: | Predefinito       | Ri     | revuto  | 0          |   |
|              | casella pec                | 7                                       |                               |                    | Importa           |        |         |            |   |
|              | Informazioni               | - 4                                     |                               |                    | Esporta           |        |         |            |   |
|              | Nome:                      | START S.r.I.                            |                               |                    |                   |        |         |            |   |
|              | Società:                   |                                         |                               |                    | Ordina            |        |         |            |   |
|              | Posta                      | start@startpe                           | c.it                          |                    | Chiudi            |        |         |            |   |
| a:<br>ggetti | Indirizzo per<br>risposte: |                                         |                               |                    |                   |        |         |            |   |
|              | Includi l'accour           | nt alla ricezione (                     | o sincronizzaz                | tione dei messaggi | eziopato.         |        |         |            | 1 |
|              |                            |                                         |                               |                    |                   |        |         |            |   |
|              |                            |                                         |                               |                    |                   |        |         |            |   |
|              |                            | ОК                                      |                               |                    |                   |        |         |            |   |
|              |                            |                                         |                               |                    |                   |        |         |            | 2 |
|              | de la service O            |                                         |                               | Madaba .           |                   |        |         |            | 6 |

| ount Internet            |                                       | 2           |        |          |      |
|--------------------------|---------------------------------------|-------------|--------|----------|------|
| Proprietà - casell       | a pec 🤶 👔                             | X           |        | 10       | B    |
| Protezione               | Impostazioni avanzate                 | Aggiungi 🕨  | Ricevi | Rubrica  | Trov |
| Generale                 | Server Connessione                    | Rimuovi     | )      |          |      |
| Informazioni sul server  |                                       | Proprietà   |        |          |      |
| II server della posta in | n arrivo è: POP3                      | Predefinito | B      | irevuto  |      |
| Posta in arrivo (POP3    | 3): pop3s.startpec.it                 | Importa     | 1      | .covd.co |      |
| Posta in uscita (SMT     | P): smtps.startpec.it                 | - mporta    | )      |          |      |
| Server della posta in a  | nivo                                  | Esporta     | J      |          |      |
| Nome account:            | start@startpec.it                     |             |        |          |      |
| Password:                |                                       | 0 Ordina    |        |          |      |
|                          | Memorizza password                    | Chiudi      | ]      |          |      |
| Accesso tramite          | autenticazione password di protezione |             |        |          |      |
| Server della posta in u  | scita                                 |             |        |          |      |
| Autenticazione d         | lel server necessaria Impostazioni    | ezionato.   |        |          |      |
|                          |                                       |             |        |          |      |
|                          |                                       |             |        |          |      |
|                          |                                       |             |        |          |      |
|                          |                                       |             |        |          |      |

| Protezione     Impostazioni avanz       Numeri di porta del server     Posta in uscita (SMTF):     465     Prede       Il server necessita di una connessione protetta (SSI       Posta in arrivo (POP3)     995       Il server necessita di una connessione protetta (SSI       Posta in arrivo (POP3)     995       Il server necessita di una connessione protetta (SSI       Imeout del server     1 minuto       Min     Max       nvio     60       Divid messaggi superiori a     60 | ate<br>efinito<br>.)<br>.) |
|----------------------------------------------------------------------------------------------------|----------------------------|
| Vumeri di porta del server<br>Posta in uscita (SMTP): 465 Prede<br>✓ II server necessita di una connessione protetta (SSI<br>Posta in arrivo (POP3) 995<br>✓ II server necessita di una connessione protetta (SSI<br>✓ II server necessita di una connessione protetta (SSI<br>✓ II server necessita di una connessione protetta (SSI<br>Min Max 1 minuto<br>Min KB                                                                                                    | efinito<br>-)<br>.)        |
| Posta in uscita (SMTP): 465 Prede<br>Il server necessita di una connessione protetta (SSI<br>Posta in arrivo (POP3) 995<br>Il server necessita di una connessione protetta (SSI<br>limeout del server Max 1 minuto<br>Min Max KB                                                                                                    | efinito<br>.)<br>.)        |
| ✓ Il server necessita di una connessione protetta (SSI         Posta in arrivo (POP3)       995         ✓ Il server necessita di una connessione protetta (SSI         Timeout del server       1 minuto         Min       ✓         Max       1 minuto         nvio       60       ✓         KB       60       ✓                                                                                                    | .)<br>                     |
| I server necessita di una connessione protetta (SSI         Posta in arrivo (POP3)       995         I server necessita di una connessione protetta (SSI         Timeout del server       1 minuto         Min       Max         nvio       60         Divid messaggi superiori a       60                                                                                                    | .)                         |
| Posta in arrivo (PUP3): 355<br>Il server necessita di una connessione protetta (SSI<br>Timeout del server                                                                                                    | .)<br>— ·                  |
| Il server necessita di una connessione protetta (SSI Imeout del server Min Max 1 minuto nvio Divid messaggi superiori a 60 KB                                                                                                    | -)                         |
| Timeout del server 1 minuto<br>Min Max 1 minuto<br>nvio<br>Divid messaggi superiori a KB                                                                                                    |                            |
| Min 🦳 Max <sup>Thurudo</sup><br>nvio<br>Divid messaggi superioria 🚳 🎒 KB                                                                                                    |                            |
| nvio                                                                                                    |                            |
| Divid messaggi superiori a 🐻 🍏 KB                                                                                                    |                            |
|                                                                                                    |                            |
| Jaaspila                                                                                                    |                            |
|                                                                                                    | -                          |
| Conserva una copia dei messaggi sul server                                                                                                    | 1                          |
| Rimuovi dal server dopo 🕒 🌍 giorni                                                                                                    |                            |
| Rimuovi dal server dopo l'eliminazione da Posta elim                                                                                                    | inata                      |
|                                                                                                    | An                         |
|                                                                                                    | - CM                       |
|                                                                                                    |                            |
|                                                                                                    |                            |

| Ricerca nuovi messaggi su "case<br>Ricezione dell'elenco dei messaggi         | la pec'' in corso Nascondi<br>dal server in corso Interrompi<br><< Dettagli | e Invia/Ricevi Rubrica |
|-------------------------------------------------------------------------------|-----------------------------------------------------------------------------|------------------------|
| Operazioni Errori<br>Operazioni<br>▶ Ricercanuovi messaggi su "casella pe Ese | Stato Connessione cuzione in c Rete locale (LAN)                            | Invato / Account       |
| azioni completate: 0 di 1                                                     |                                                                             |                        |
|                                                                               |                                                                             |                        |